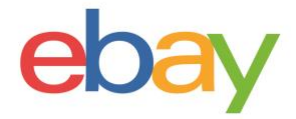

## Guida ai report della Console venditori

### **Dichiarazione sul copyright**

Copyright © 2021 eBay Inc. Tutti i diritti riservati.

eBay e il logo eBay sono marchi registrati di eBay Inc. Tutti gli altri marchi e nomi di prodotto sono di proprietà dei rispettivi titolari.

#### Informazioni sul documento

Versione 1.0.1

Data: maggio 2021

#### Informazioni sull'azienda

eBay Inc. 2125 Hamilton Avenue, San Jose, CA 95125 Stati Uniti Telefono: +1 408 558 7400

# **REPORT SCARICABILI**

Scarica ordini, inserzioni e **report** programmati per avere un quadro completo della tua attività. Se hai vendite precedenti, puoi iniziare scaricando l'intera cronologia dei report, tenendo traccia dei tuoi ordini e pianificando la loro generazione in base alla frequenza che preferisci. I report sono utili per tenere aggiornati i registri, nonché per controllare ed evadere gli ordini, in modo da comprendere meglio l'andamento della tua attività.

| Download | Downloads                                                                                                    | Comments        |
|----------|----------------------------------------------------------------------------------------------------|-----------------|
| Upload   | Generate, download, and keep track of all the reports you've run about your orders and listings.                                            |                 |
| Schedule | Get more information about your business                                                                                                    |                 |
|          | You can learn more about your business by generating and downloading up-to-date reports that reflect the state of your orders and listings. | Download report |

## **Report sugli ordini**

- Ogni report sugli ordini che scarichi contiene dati organizzati in colonne con intestazioni che identificano il tipo di informazioni in ogni colonna. Il tuo sistema informatico e i report della Console venditori riconoscono e interpretano i campi dei dati.
- I report sugli ordini contengono ogni vendita effettuata nel periodo di tempo selezionato. Questi
  report sono: Tutti gli ordini; In attesa di pagamento; In attesa di spedizione; In attesa di
  spedizione scaduti; In attesa di spedizione = spedisci entro 24 ore; In attesa di
  spedizione celere; Pagati e spediti; Pagati in attesa del tuo Feedback e Spediti in attesa
  del tuo Feedback.
- Questi report non contengono dati su restituzioni o rimborsi. Spediti; Pagati in attesa del tuo Feedback e Spediti e in attesa del tuo Feedback. Questi report non contengono dati su restituzioni o rimborsi.
- Puoi evadere gli ordini con la funzione "Aggiungi il codice della spedizione e altre informazioni sulla spedizione".
- Puoi monitorare il tuo inventario scaricando un report sulle inserzioni.

| Nome del report<br>sugli ordini      | Che informazioni offre                                                                                                    |
|--------------------------------------|----------------------------------------------------------------------------------------------------|
| Tutti gli ordini                     | Tutti gli ordini, inclusi quelli attualmente presenti nel sistema, indipendentemente dal loro stato                                                                                                    |
| In attesa del pagamento              | Il report include gli ordini in cui un acquirente sceglie di pagare con<br>l'opzione Compralo Subito ma in realtà non paga.<br>Una volta completata l'implementazione dei servizi di pagamento eBay,<br>questo report potrebbe non essere più valido. |
|                                      | eBay consiglia di non evadere l'ordine fino a quando non hai ricevuto il pagamento dall'acquirente.                                                                                                    |
| In attesa di spedizione              | Ordini pagati in attesa di spedizione                                                                                                    |
| In attesa di spedizione -<br>scaduti | Ordini pagati in attesa di spedizione e che hanno superato i tempi di imballaggio contrassegnati, come definiti nell'inserzione creata.                                                                                                    |

| In attesa di spedizione -<br>spedisci entro 24 ore | Ordini ad alta priorità che devono essere spediti entro 24 ore.                                                                                                    |
|----------------------------------------------------|----------------------------------------------------------------------------------------------------|
| In attesa di spedizione<br>celere                  | Ordini ad alta priorità contrassegnati come da spedire con spedizione celere (ad es. posta prioritaria)                                                                                                    |
| Pagati e spediti                                   | Tutti gli ordini che sono stati pagati e sono stati spediti. Questo report va<br>utilizzato per convalidare le spedizioni, quando si ricontrolla l'evasione<br>degli ordini e/o si risolvono controversie.                                                                                                    |
| Pagati e in attesa del tuo<br>Feedback             | Tutti gli ordini che sono stati pagati e sono in attesa del Feedback del venditore. Fornire il Feedback aiuta a generare un clima di fiducia e collaborazione con gli acquirenti.                                                                                                    |
| Spediti e in attesa del tuo<br>Feedback            | Ordini che sono stati spediti e che sono in attesa di Feedback<br>dall'acquirente. Quando gli acquirenti forniscono il loro Feedback,<br>creano un clima di fiducia per altri acquirenti che vedono il tuo profilo<br>di venditore.<br>Una volta ricevuto il Feedback dall'acquirente, ti consigliamo di fornire a<br>tua volta un Feedback sulla transazione dopo aver aggiornato il codice<br>della spedizione. |

#### Passaggi per scaricare il report sugli ordini:

- 1. Vai alla scheda Report della Console venditori.
- 2. Seleziona la pagina Scarica a sinistra.

| Download |  |
|----------|--|
| Upload   |  |
| Schedule |  |
|          |  |

Download report

3. Seleziona il pulsante Scarica report.

Ordini).

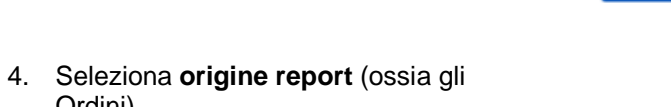

5. Seleziona il pulsante Ordini.

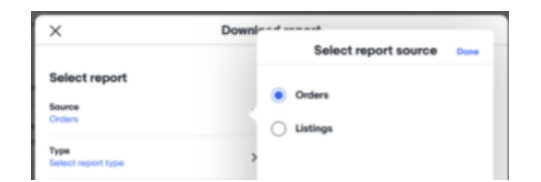

Done

Select report type

Awaiting shipment - overdue
 Awaiting shipment - ship within 24

All orders
 Awaiting payment
 Awaiting shipment

hours

6. Seleziona il **Tipo di report** (es. Pagati e spediti).

7. Seleziona l'**intervallo di date** (es. oggi, questa settimana).

- 8. Clicca sul pulsante Scarica.
- 9. Cerca il link **Scarica** nella colonna **Azione**.

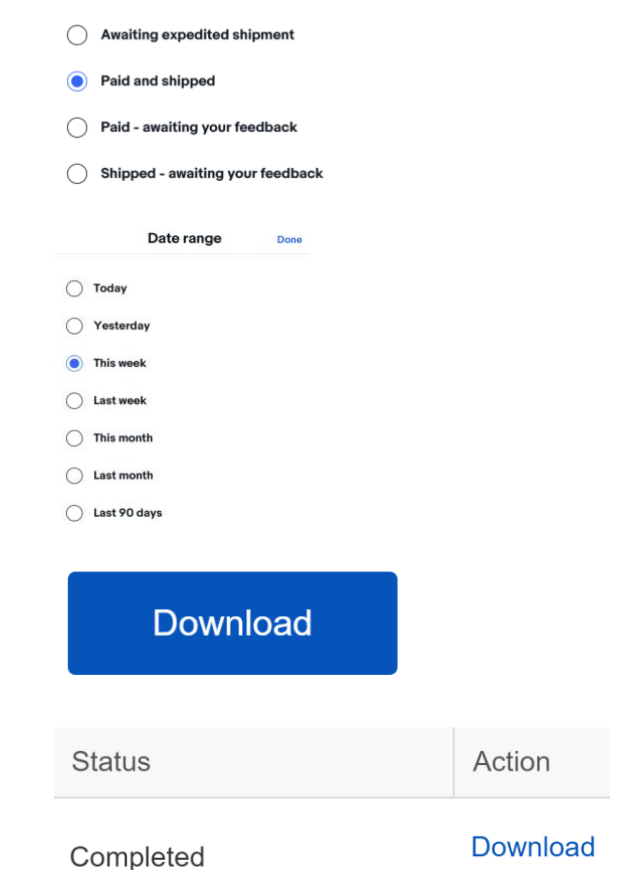

### **Report sulle inserzioni**

Questa sezione spiega come generare un report che mostri tutte le tue inserzioni in corso.

Il report delle inserzioni in corso ti fornisce una visione di tutte le tue attuali inserzioni ancora in vendita su eBay. Questo report includerà le seguenti colonne: Numero oggetto, Titolo, Variante, Etichetta personalizzata, Quantità disponibile, Formato, Valuta, Prezzo di partenza, Prezzo Compralo Subito, Prezzo di riserva, Prezzo attuale (cifra), Quantità venduta, Visualizzazioni (future), Persone che osservano, Offerte, Data di inizio, Data di fine, Nome categoria eBay 1, Numero categoria eBay 1, Nome categoria eBay 2, Numero categoria eBay 2, Condizione, ID prodotto (ePID) di eBay, Sito di vendita

| Nome colonna                         | Che cos'è?                                                                                                    |  |  |
|--------------------------------------|----------------------------------------------------------------------------------------------------|--|--|
| Numero oggetto                       | Numero di 12 cifre specificato da eBay assegnato a ogni inserzione, visibile nell'angolo in alto a destra della descrizione dell'inserzione.                                                                                    |  |  |
| Titolo                               | Questo è il nome principale che appare nei risultati di ricerca e nella pagina dell'inserzione per un oggetto.                                                                                                    |  |  |
| Variante                             | Anche denominato "codice prodotto multiplo", questo campo identifica più varianti di uno stesso prodotto (come colori o taglie). La variante aiuta a definire i prodotti oltre a quanto indicato nelle specifiche dell'oggetto. |  |  |
| Etichetta<br>personalizzata          | Un valore unico definito dal venditore per ogni prodotto (codici prodotto). <b>Non</b><br><b>obbligatorio</b> , ma estremamente utile per la gestione del magazzino                                                             |  |  |
| Quantità<br>disponibile              | Numero di oggetti rimanenti per una specifica inserzione nel momento in cui viene scaricato il report, dopo le eventuali vendite effettuate.                                                                                    |  |  |
| Formato                              | Il formato dell'inserzione sarà Asta online (gli acquirenti fanno offerte) o Compralo<br>Subito (il venditore stabilisce il prezzo) Vedi <u>Selezione del formato di vendita</u> .                                              |  |  |
| Valuta                               | Rappresenta il sistema monetario che vuoi usare per vendere i tuoi oggetti.                                                                                                    |  |  |
| Prezzo di<br>partenza                | Prezzo al quale iniziano le offerte per un'inserzione in formato Asta online. Se<br>l'inserzione è in formato Compralo Subito, questo è il prezzo dell'inserzione.                                                              |  |  |
| Prezzo<br>Compralo<br>Subito         | Il prezzo da pagare per acquistare subito l'oggetto venduto in un'Asta online. Se un acquirente inserisce questo importo, l'asta termina immediatamente.                                                                        |  |  |
| Prezzo di riserva                    | Importo dell'offerta che deve essere soddisfatto prima che un oggetto venga venduto. Il valore deve essere maggiore di zero. <b>Sono previste tariffe aggiuntive</b> .                                                          |  |  |
| Prezzo corrente<br>(cifra)           | Importo dell'offerta corrente per un'inserzione nel formato Asta online o prezzo corrente per un'inserzione Compralo Subito. Per le inserzioni Compralo Subito questo prezzo può includere eventuali prezzi di vendita.         |  |  |
| Quantità<br>venduta                  | Numero di oggetti che sono stati venduti al momento del download.                                                                                                    |  |  |
| Visualizzazioni<br>(future)          | Numero di persone che hanno visualizzato l'inserzione.                                                                                                    |  |  |
| Utenti che<br>osservano<br>l'oggetto | Numero di utenti che stanno osservando l'oggetto.                                                                                                    |  |  |
| Offerte                              | Numero di offerte su un'inserzione in formato Asta online.                                                                                                    |  |  |

| Data inizio                | Data in cui è stata creata l'inserzione. Ad esempio 25-mar-21 10:57                                          |
|----------------------------|----------------------------------------------------------------------------------------------------|
| Data di<br>scadenza        | Data in cui è scaduta l'inserzione. Ad esempio 01-mag-21 10:57:24                                            |
| Nome categoria<br>eBay 1   | Nome dell'ultima categoria secondaria nell'albero delle <u>categorie</u> di eBay, selezionato dal venditore. |
| Numero<br>categoria eBay 1 | ID numerico della categoria in cui l'oggetto verrà venduto.                                                  |
| Nome categoria<br>eBay 2   | Nome dell'ultima categoria secondaria nell'albero delle categorie di eBay, selezionato dal venditore.        |
| Numero<br>categoria eBay 2 | ID numerico della categoria in cui l'oggetto verrà venduto.                                                  |
| Condizione                 | Usato per descrivere lo stato e l'aspetto di un oggetto.                                                     |
| ID prodotto<br>eBay (ePID) | Il numero di ID prodotto eBay proviene dal catalogo di eBay, se utilizzato per<br>questo oggetto.            |
| Sito di vendita            | Rappresenta il sito in cui hai messo in vendita il tuo oggetto.                                              |

Passaggi per scaricare i report sulle inserzioni:

- 1. Vai alla scheda **Report** della Console venditori.
- 2. Seleziona la pagina **Scarica** a sinistra.

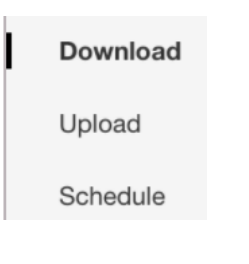

×

Source Listings

Select report

3. Seleziona il pulsante Scarica report.

Download report

- 4. Seleziona origine report (es. Inserzioni).
- 5. Seleziona il pulsante Inserzioni.

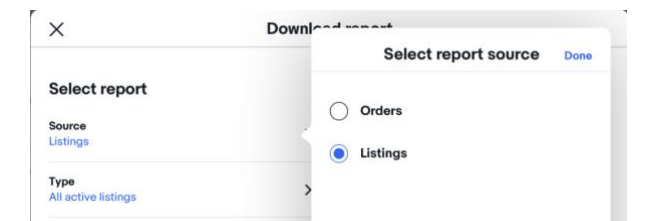

Download -----

Select report type

All active listings

Done

- 6. Seleziona il **tipo di report** (es. Tutte le inserzioni in corso).
- 7. Seleziona l'**intervallo di date** (es. oggi, questa settimana).

| All active listings |      |          |  |
|---------------------|------|----------|--|
| Date range          | Done |          |  |
| O Today             |      |          |  |
| ○ Yesterday         |      |          |  |
| This week           |      |          |  |
| C Last week         |      |          |  |
| ○ This month        |      |          |  |
| C Last month        |      |          |  |
| O Last 90 days      |      |          |  |
|                     |      |          |  |
| Cancel              |      | Download |  |
|                     |      |          |  |

8. Clicca sul pulsante Scarica.

| 9. | Cerca il link Scarica nella colonna |
|----|-------------------------------------|
|    | Azione.                             |

| Status    | Action   |
|-----------|----------|
| Completed | Download |

#### Programmazione di report automatici:

| Download | Schedule<br>Set up and manage recurring reporting at your preferred frequency about your orders.                     | Comments                 |
|----------|----------------------------------------------------------------------------------------------------|--------------------------|
| Upload   |                                                                                                    |                          |
| Schedule | Set up scheduled reports<br>Automate the download process to receive certain reports on a regularly scheduled basis. | Create download schedule |

- Imposta e gestisci la generazione di report ricorrenti sugli ordini con la cadenza che preferisci. Usa la funzione di programmazione quando specifichi quali report vanno generati automaticamente
- Numero massimo di report programmati
  - Potrai visualizzare un massimo di 25 report. Devi eliminare un report programmato esistente per crearne uno nuovo.
- Scarica un report programmato scegliendo gli ordini, il tipo, la frequenza e il tempo di esecuzione.
   È inoltre possibile modificare i report programmati esistenti.

#### Passaggi per programmare un report sugli ordini

1. Vai alla scheda <u>Report</u> della Console venditori.

| 2. | Seleziona la pagina<br><b>Programma</b> a sinistra.           | Download         |                                      |                    |
|----|---------------------------------------------------------------|------------------|--------------------------------------|--------------------|
|    |                                                               | Upload           |                                      |                    |
|    |                                                               | Schedule         |                                      |                    |
| 3. | Seleziona il pulsante <b>Pianifica</b><br>download.           | Create down      | oad schedule                         |                    |
| 4. | Scegli <b>Ordini</b> dalle opzioni per<br>l' <b>origine</b> . | × c              | Create download askadula<br>Select r | report source Done |
|    |                                                               | Source<br>Orders | Orders     Listings                  |                    |

- 5. Seleziona il **tipo** di report che desideri programmare (es. Tutti gli ordini, In attesa di spedizione, ecc.).
- 6. Seleziona la frequenza dei tuoi report (Oraria, Giornaliera, Settimanale o Mensile).
- 7. Seleziona l'ora di esecuzione.
- 8. Seleziona la data di fine del report oppure scegli Nessuna data di fine.
- 9. Seleziona Salva.

Aggiornamento di report programmati esistenti

1. Trova il report che vuoi modificare nella pagina Programmati.

| Download |
|----------|
| Upload   |
| Schedule |
|          |

2. Clicca su **Modifica** sotto la colonna Azione (o **Elimina** se vuoi rimuovere del tutto il report).

| Edit 🔨 |  |
|--------|--|
| Edit   |  |
| Delete |  |

 $\times$ 

Action

3. Seleziona le opzioni **per l'ora e la fine dell'esecuzione della frequenza**. Clicca su **Salva**.

| Select report                                                 |   | Summary of Order reports colu                                        |
|---------------------------------------------------------------|---|----------------------------------------------------------------------|
| Source<br>Orders                                              | ۵ | Sales record number<br>Order number<br>Buyer username<br>Buyer email |
| <b>Type</b><br>Awaiting Shipment - overdue                    | ۵ | Buyer note<br>Buyer address<br>Ship to name<br>Ship to address       |
| Additional details<br>Review and update information as needed |   | Item number<br>Item title<br>Additional columns                      |
| Frequency<br>Hourly                                           | > |                                                                      |
| Ends on<br>04/01/2022                                         | > |                                                                      |

Edit download schedule

| DOWNLOADABLE REPORTS                | 3  |
|-------------------------------------|----|
| Orders Reports                      | 3  |
| Steps to download Orders Report:    | 4  |
|                                     | 4  |
| Listings Reports                    | 5  |
| Steps to download Listings Reports: | 8  |
|                                     | 9  |
| Scheduling automated Reports:       | 10 |
| Steps to Schedule an Orders Report  | 10 |
| Updating existing scheduled reports | 11 |